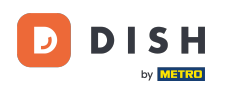

Po złożeniu zamówienia przez klienta w sklepie internetowym DISH Order, pojawi się ono w Twoim terminalu jako zamówienie otwarte.

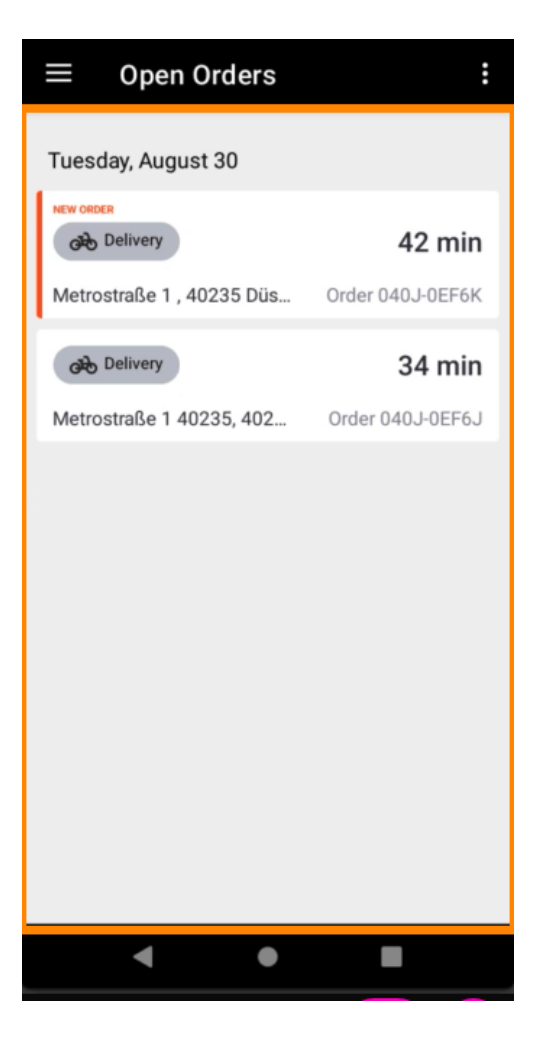

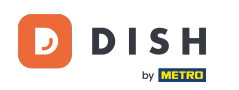

Jeżeli nie zaakceptujesz lub nie odrzucisz zamówienia, zostanie ono automatycznie odrzucone w wybranym wcześniej przedziale czasowym.

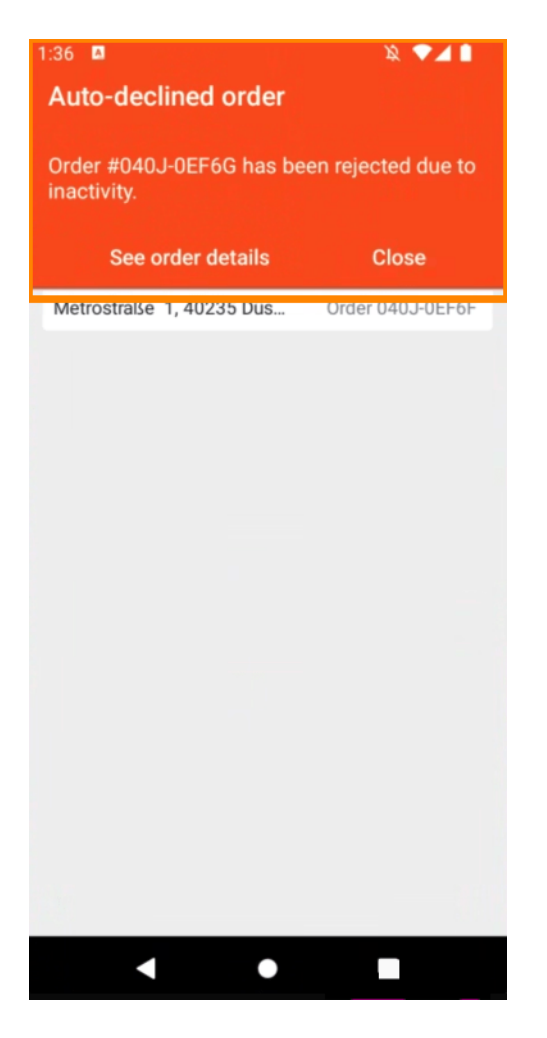

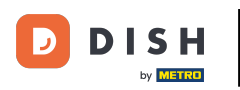

## Aby zarządzać zamówieniem , kliknij je.

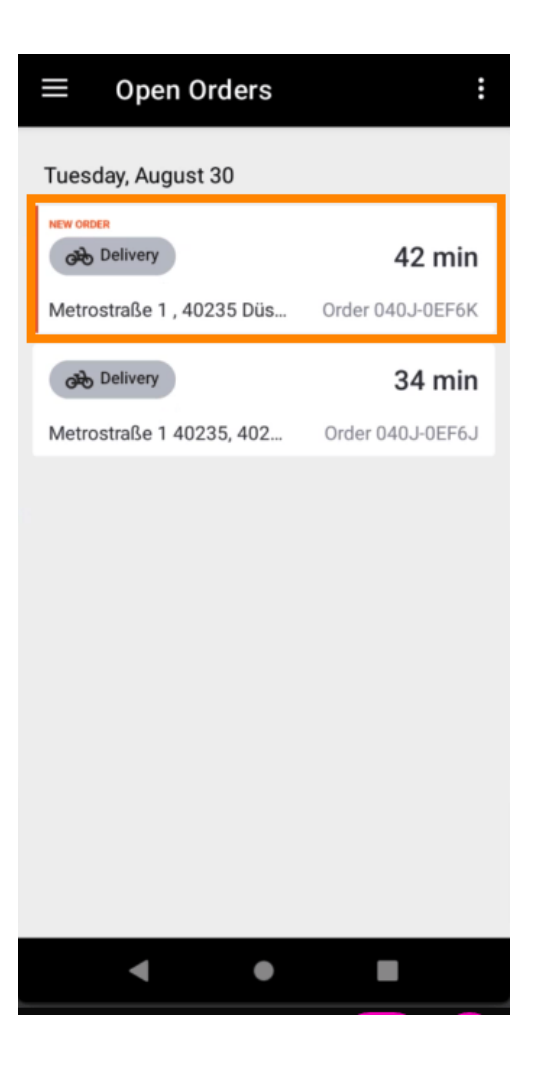

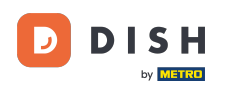

Informacje dotyczące zamówienia zostaną teraz wyświetlone. Przewiń w dół, aby zobaczyć więcej informacji.

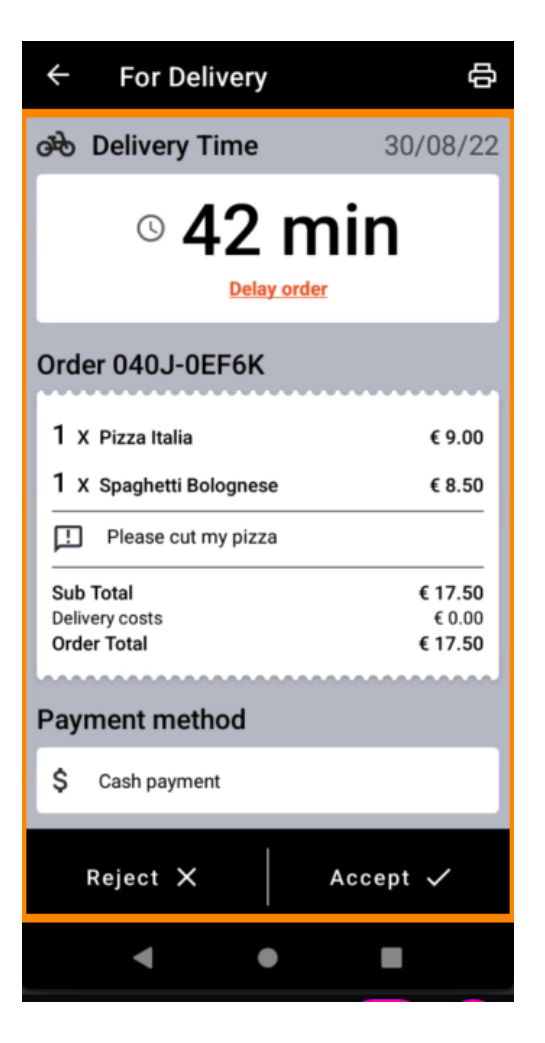

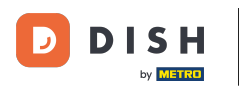

Teraz możesz zobaczyć informacje dotyczące płatności w danych klienta.

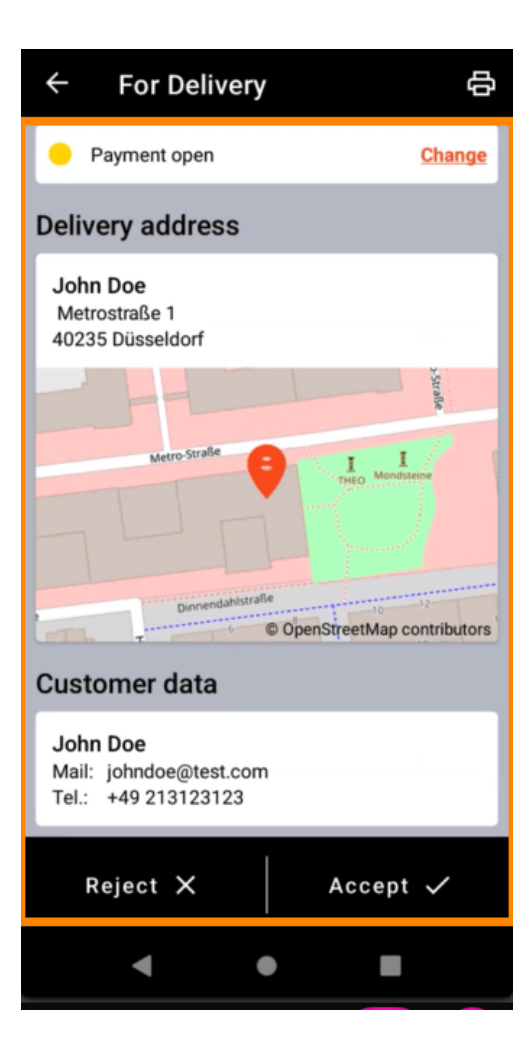

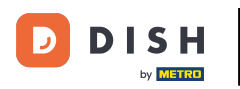

Kliknij Akceptuj lub Odrzuć, aby zareagować na zamówienie.

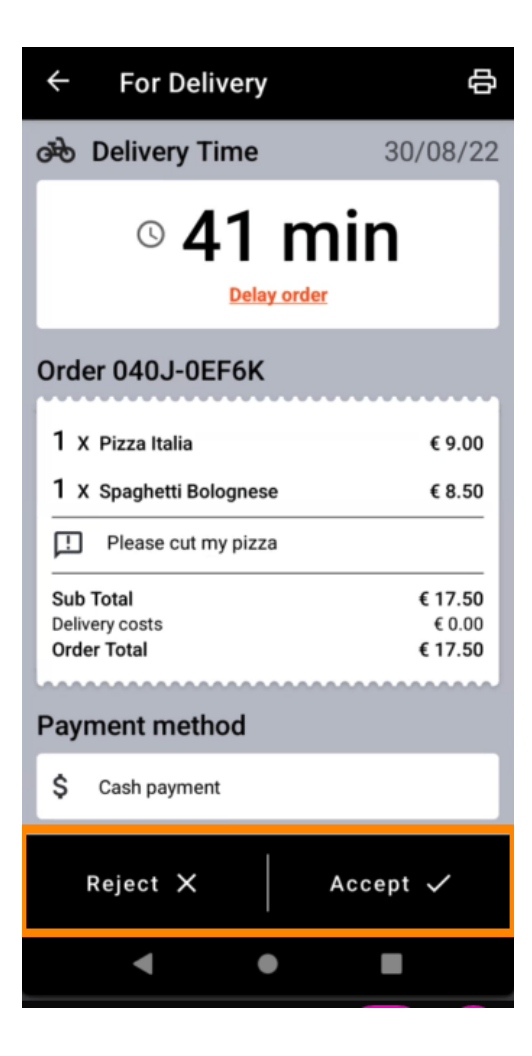

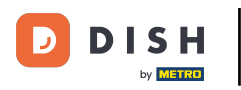

Możesz ręcznie utworzyć wydruk zamówienia, dotykając ikony drukarki.

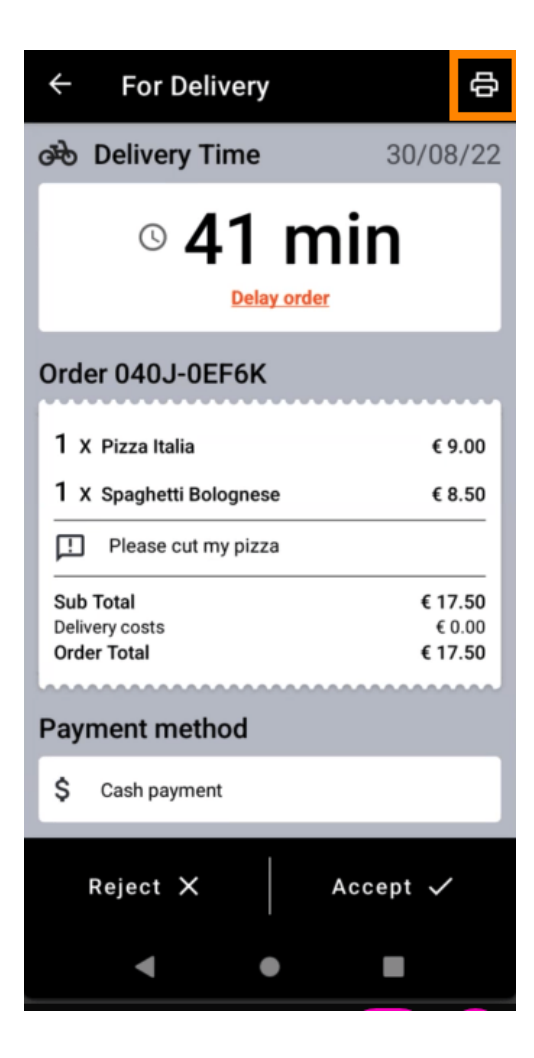

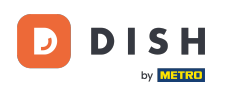

Aby opóźnić zamówienie, którego jeszcze nie zaakceptowałeś, kliknij opcję Opóźnij zamówienie i postępuj zgodnie z instrukcjami.

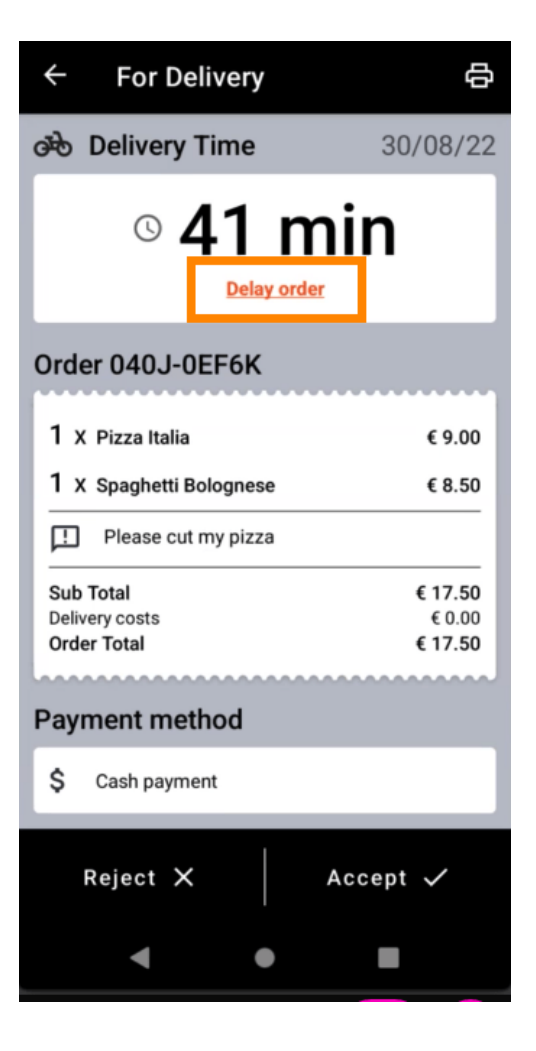

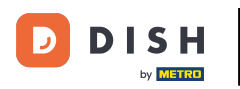

• Wprowadź interesujący Cię czas dostawy lub odbioru .

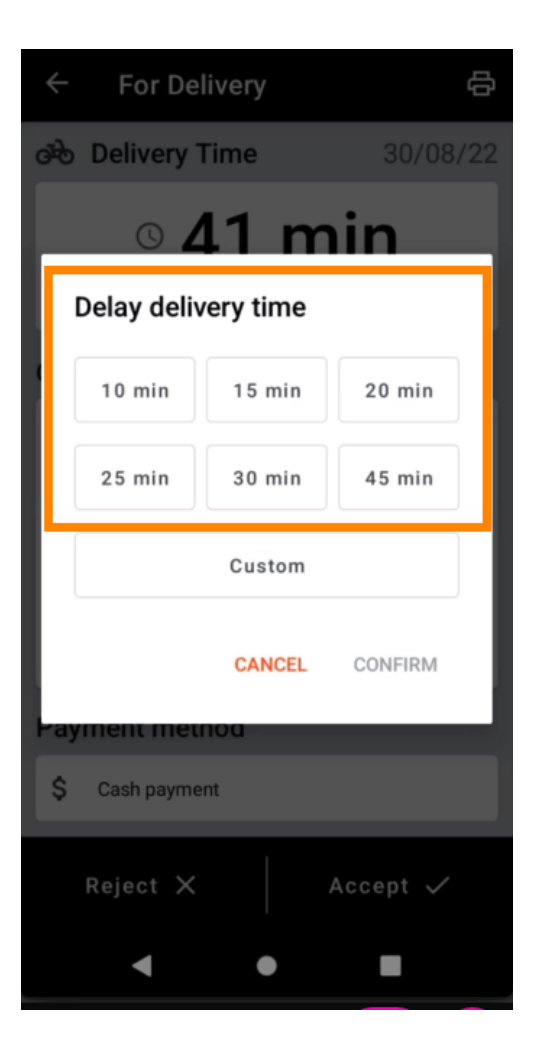

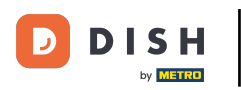

Kliknij opcję Niestandardowy , aby określić inny czas.

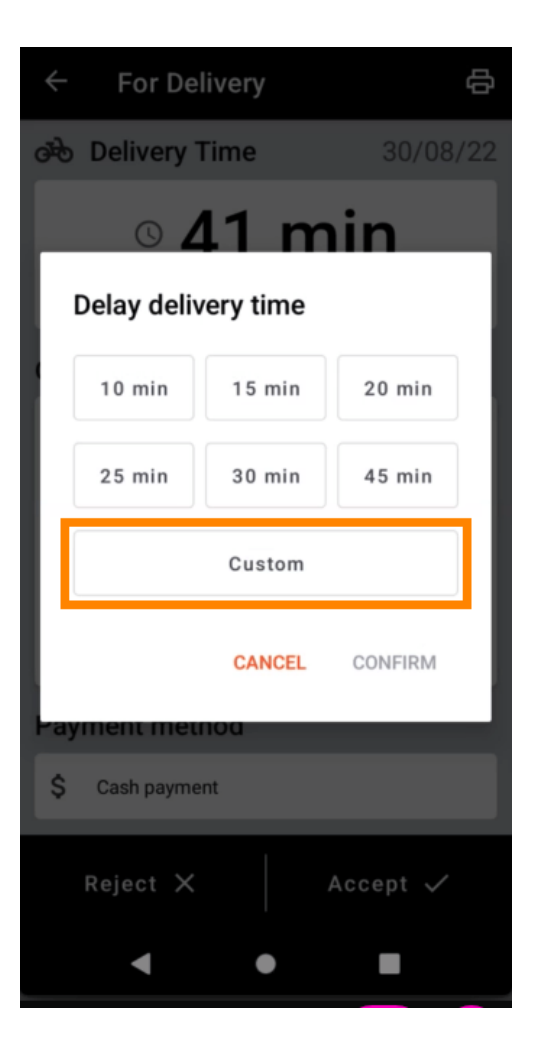

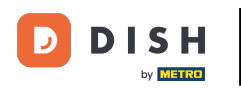

• Wprowadź żądany czas dostawy lub odbioru i kliknij OK .

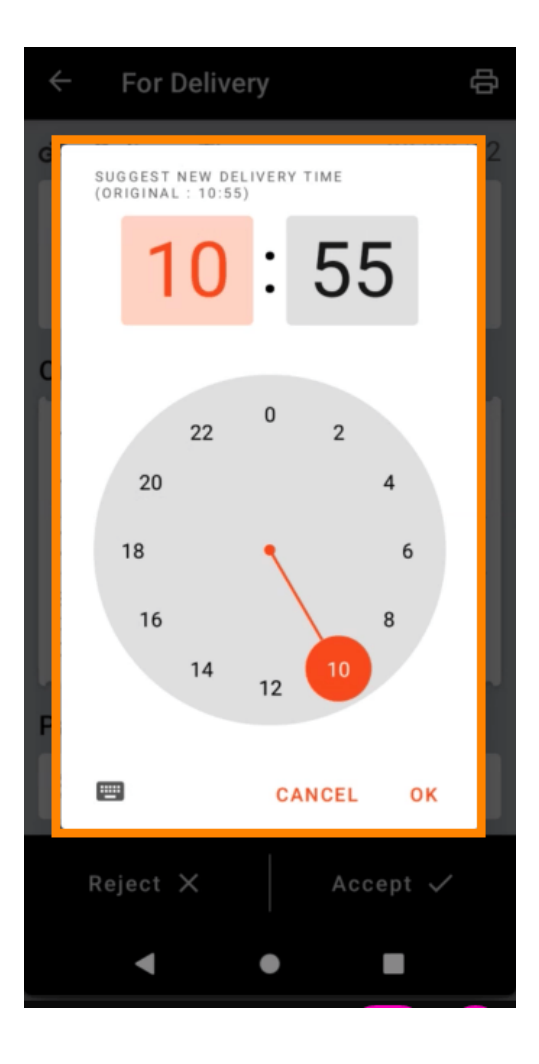

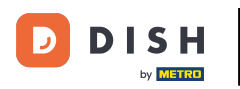

• Kliknij POTWIERDŹ , aby zastosować zmiany.

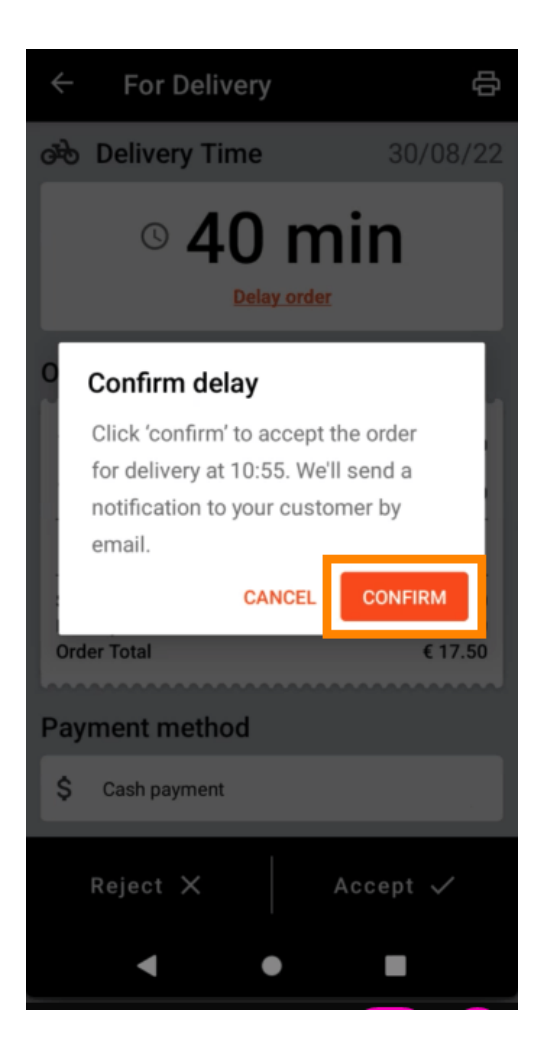

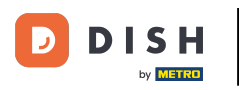

Zamówienie zostało opóźnione i przyjęte automatycznie.

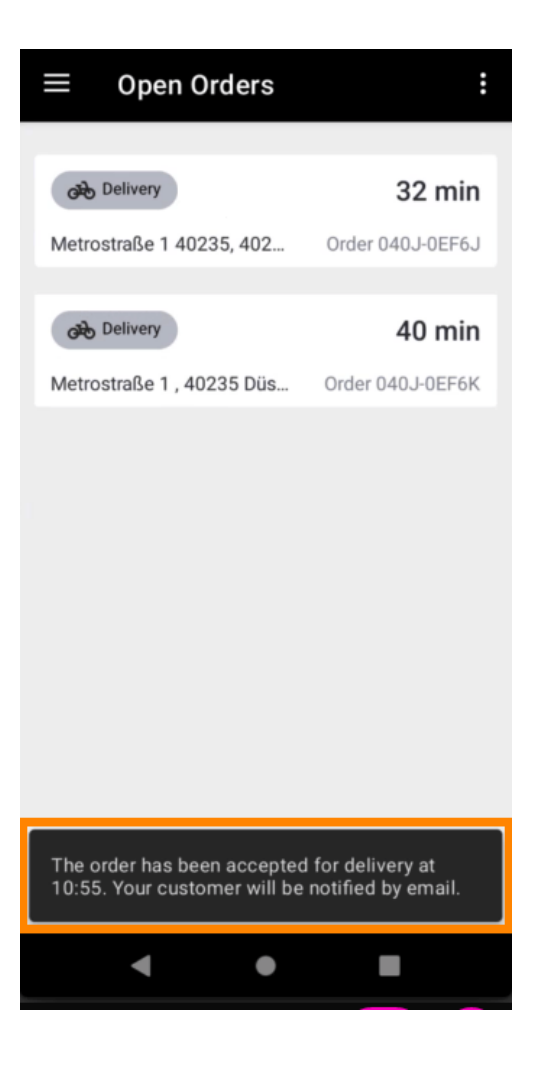

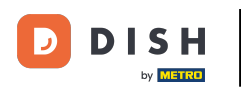

Kliknij Zakończone zamówienia.

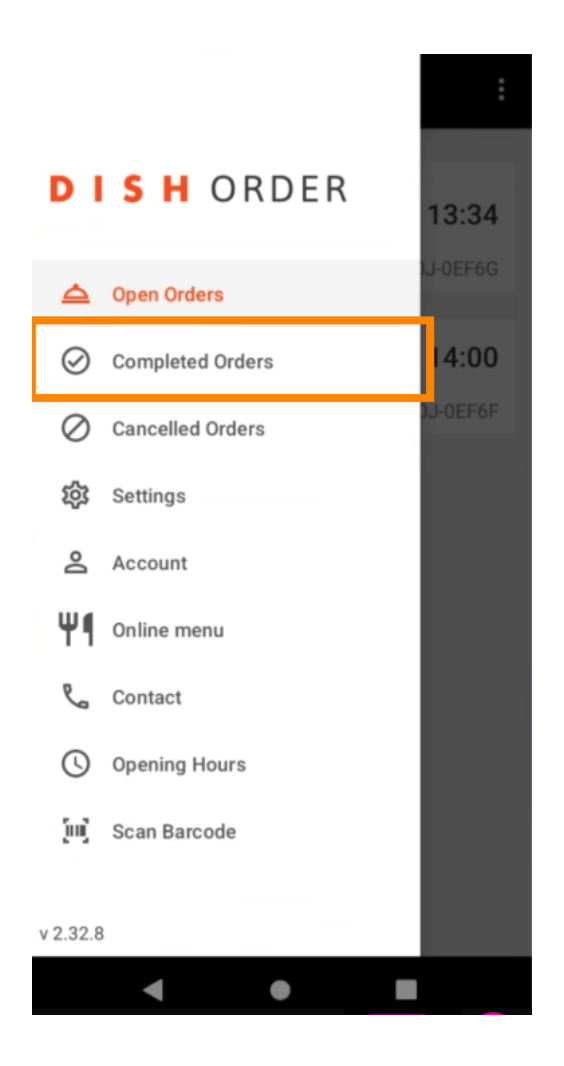

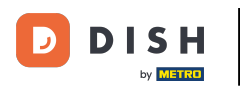

Za pomocą tych przycisków możesz łatwo filtrować przegląd zamówień.

| $\equiv$ Completed ord | ers              |
|------------------------|------------------|
| Newest V Delivered     | Picked-up Date R |
| COMPLETED ORDER        |                  |
| Jane Doe               | 05/07/2022       |
| Order 040J-0EF6D       | €34.00           |
| COMPLETED ORDER        |                  |
| Max Mustermann         | 05/07/2022       |
| Order 040J-0EF6C       | €7.50            |
| COMOLETED ODDED        |                  |
| Jane Doe               | 05/07/2022       |
| Order 040J-0EF68       | €17.50           |
|                        |                  |
| COMPLETED ORDER        | 05/07/2022       |
|                        | 622 52           |
| Order 040J-0EF6A       | €32.50           |
| COMPLETED ORDER        |                  |
| Max Mustermann         | 05/07/2022       |
| Order 040J-0EF69       | €17.00           |
| COMPLETED ORDER        |                  |
| < ●                    |                  |

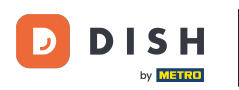

Aby zobaczyć szczegóły zamówienia , kliknij je.

| $\equiv$ Completed orde                               | ers                         |
|-------------------------------------------------------|-----------------------------|
| Newest V Delivered                                    | Picked-up Date Ra           |
| COMPLETED ORDER                                       | 05/07/2022                  |
| Order 040J-0EF6D                                      | €34.00                      |
| COMPLETED ORDER<br>Max Mustermann<br>Order 040J-0EF6C | 05/07/2022<br>€ <b>7.50</b> |
| COMPLETED ORDER<br>Jane Doe<br>Order 040J-0EF68       | 05/07/2022<br><b>€17.50</b> |
| completed order<br>Max Mustermann<br>Order 040J-0EF6A | 05/07/2022<br>€32.50        |
| COMPLETED ORDER<br>Max Mustermann<br>Order 040J-0EF69 | 05/07/2022<br>€17.00        |
|                                                       |                             |

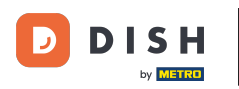

Informacje dotyczące zamówienia zostaną teraz wyświetlone. Przewiń w dół, aby zobaczyć więcej informacji.

| ← Order Details                                            | Ф       |
|------------------------------------------------------------|---------|
| Customer data                                              | ණ       |
| Jane Doe<br>Mail: janedoe@test.com<br>Tel.: +49 1122334455 |         |
| Order 040J-0EF6D                                           |         |
| 1 X Spaghetti Carbonara                                    | € 7.50  |
| 1 X Spaghetti Bolognese                                    | € 8.50  |
| 2 X Pizza Italia                                           | € 9.00  |
| . With a lot of garlic please!!!!                          |         |
| Sub Total                                                  | € 34.00 |
| Delivery costs                                             | € 0.00  |
| Order Total                                                | € 34.00 |
| Payment method                                             |         |
| \$ Cash payment                                            |         |
| Payment status                                             |         |
| Deursent received                                          | Ohenne  |
| < ●                                                        |         |

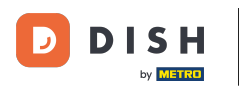

Teraz możesz zobaczyć informacje dotyczące płatności w danych klienta.

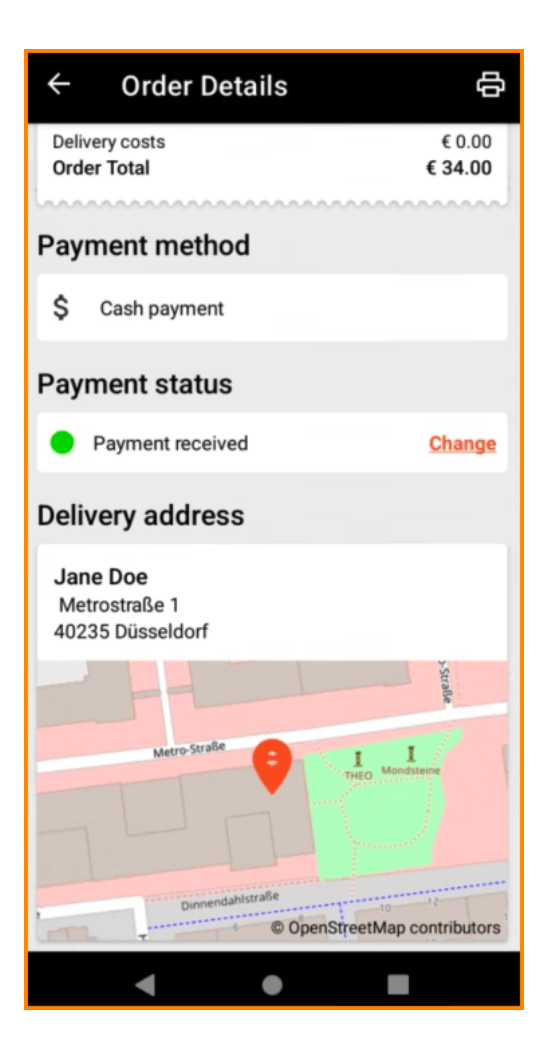

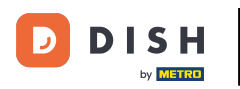

Możesz ręcznie utworzyć wydruk zamówienia, dotykając ikony drukarki .

| ← Order Details                                            | ¢                            |
|------------------------------------------------------------|------------------------------|
| Customer data                                              | ණ                            |
| Jane Doe<br>Mail: janedoe@test.com<br>Tel.: +49 1122334455 |                              |
| Order 040J-0EF6D                                           |                              |
| 1 X Spaghetti Carbonara                                    | € 7.50                       |
| 1 X Spaghetti Bolognese                                    | € 8.50                       |
| 2 X Pizza Italia                                           | € 9.00                       |
| With a lot of garlic please!!!!                            |                              |
| Sub Total<br>Delivery costs<br>Order Total                 | € 34.00<br>€ 0.00<br>€ 34.00 |
| Payment method                                             |                              |
| \$ Cash payment                                            |                              |
| Payment status                                             |                              |
| Deurseent received                                         | Ohanna                       |
| ● ▶                                                        |                              |

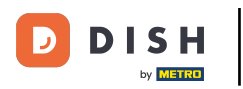

## e Wróć do menu .

| ← Order Details                                            | ф                            |
|------------------------------------------------------------|------------------------------|
| Customer data                                              | ණ                            |
| Jane Doe<br>Mail: janedoe@test.com<br>Tel.: +49 1122334455 |                              |
| Order 040J-0EF6D                                           |                              |
| 1 X Spaghetti Carbonara                                    | € 7.50                       |
| 1 X Spaghetti Bolognese                                    | € 8.50                       |
| 2 X Pizza Italia                                           | € 9.00                       |
| With a lot of garlic please!!!!                            |                              |
| Sub Total<br>Delivery costs<br>Order Total                 | € 34.00<br>€ 0.00<br>€ 34.00 |
| Payment method                                             |                              |
| \$ Cash payment                                            |                              |
| Payment status                                             |                              |
| Deverant received                                          | Ohanna                       |
| • •                                                        |                              |

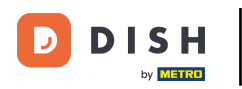

## Kliknij Anulowane zamówienia.

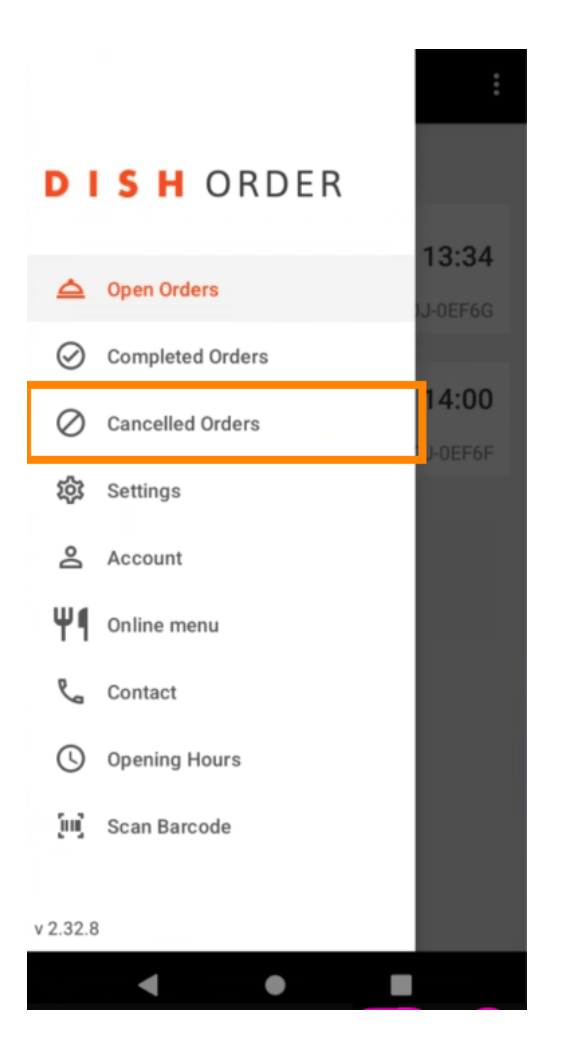

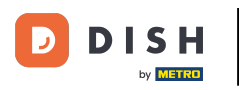

Za pomocą tych przycisków możesz łatwo filtrować przegląd zamówień.

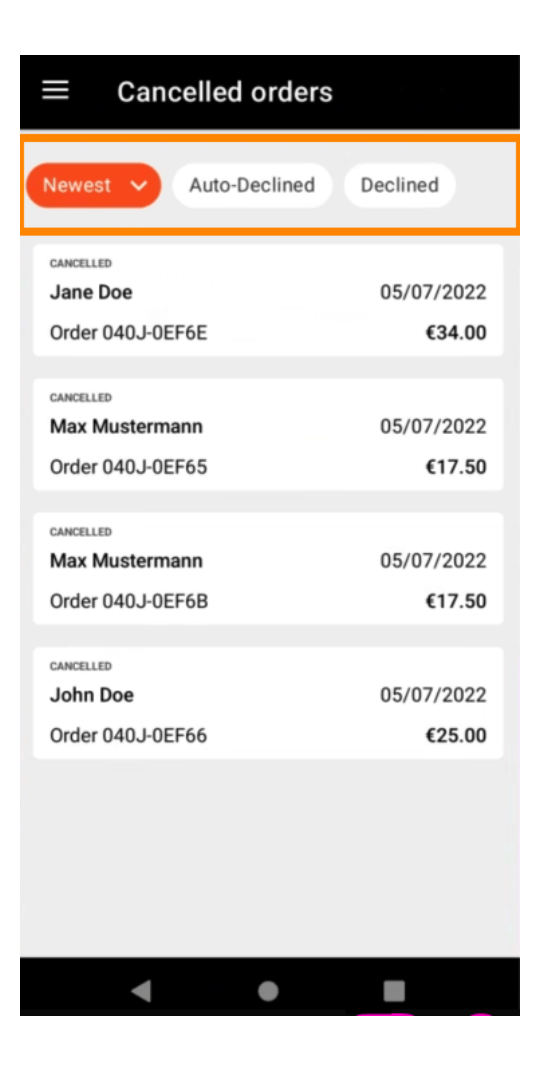

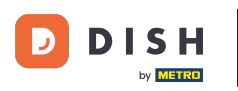

Aby zobaczyć szczegóły zamówienia , kliknij je.

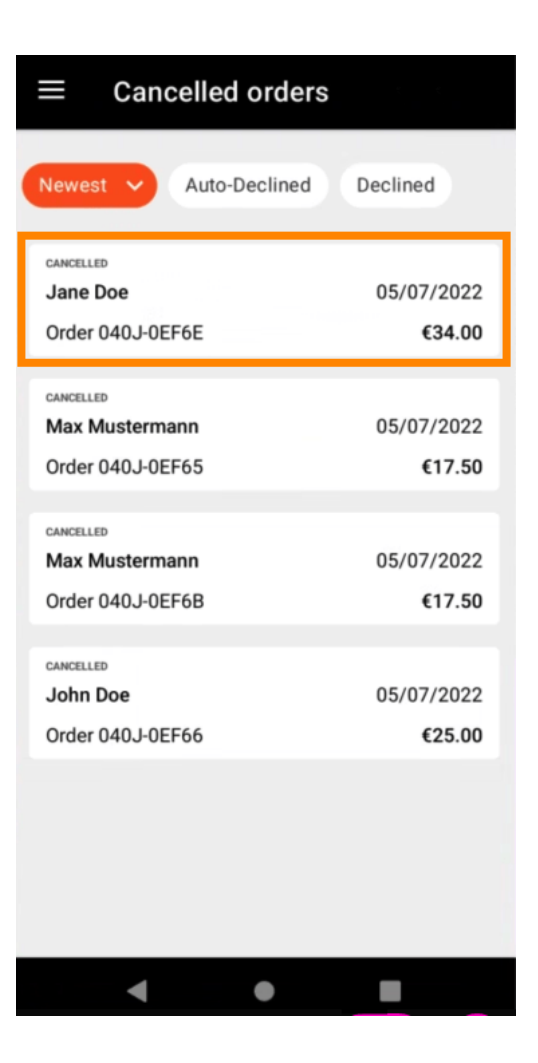

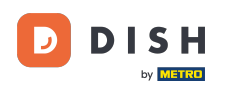

Informacje dotyczące zamówienia zostaną teraz wyświetlone. Przewiń w dół, aby zobaczyć więcej informacji.

| ← Order Details                                            | ф       |
|------------------------------------------------------------|---------|
| Customer data                                              | ф       |
| Jane Doe<br>Mail: janedoe@test.com<br>Tel.: +49 1122334455 |         |
| Order 040J-0EF6E                                           |         |
| 1 X Spaghetti Carbonara                                    | € 7.50  |
| 1 X Spaghetti Bolognese                                    | € 8.50  |
| 2 X Pizza Italia                                           | € 9.00  |
| With a lot of garlic please!!                              |         |
| Sub Total                                                  | € 34.00 |
| Delivery costs                                             | € 0.00  |
| order rotal                                                | € 34.00 |
| Payment method                                             |         |
| \$ Cash payment                                            |         |
| Payment status                                             |         |
| Deursent concelled                                         | Ohenne  |
| • •                                                        |         |

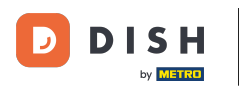

Teraz możesz zobaczyć informacje dotyczące płatności w danych klienta.

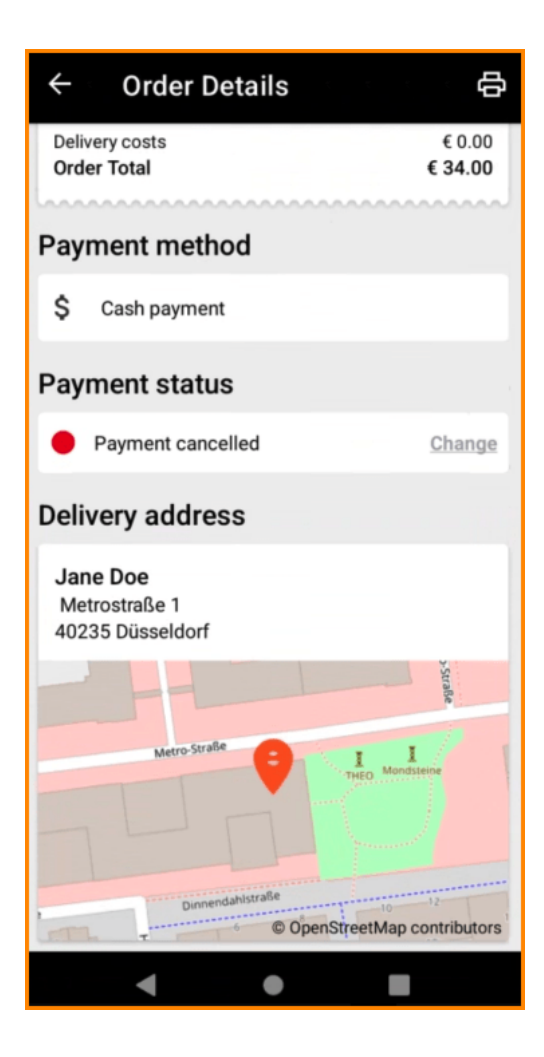

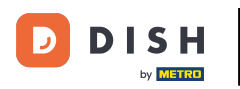

Możesz ręcznie utworzyć wydruk zamówienia, dotykając ikony drukarki .

| ← Order Details                                            |               | ¢                    |
|------------------------------------------------------------|---------------|----------------------|
| Customer data                                              |               | ക                    |
| Jane Doe<br>Mail: janedoe@test.com<br>Tel.: +49 1122334455 |               |                      |
| Order 040J-0EF6E                                           |               |                      |
| 1 X Spaghetti Carbonara                                    | €             | 7.50                 |
| 1 X Spaghetti Bolognese                                    | €             | 8.50                 |
| 2 X Pizza Italia                                           | €             | 9.00                 |
| . With a lot of garlic please!!                            |               |                      |
| Sub Total<br>Delivery costs<br>Order Total                 | €3<br>€<br>€3 | 4.00<br>0.00<br>4.00 |
| Payment method                                             |               |                      |
| \$ Cash payment                                            |               |                      |
| Payment status                                             |               |                      |
| Deursent ennedled                                          |               |                      |
| ● ▶                                                        |               |                      |

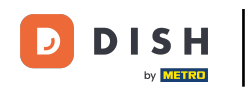

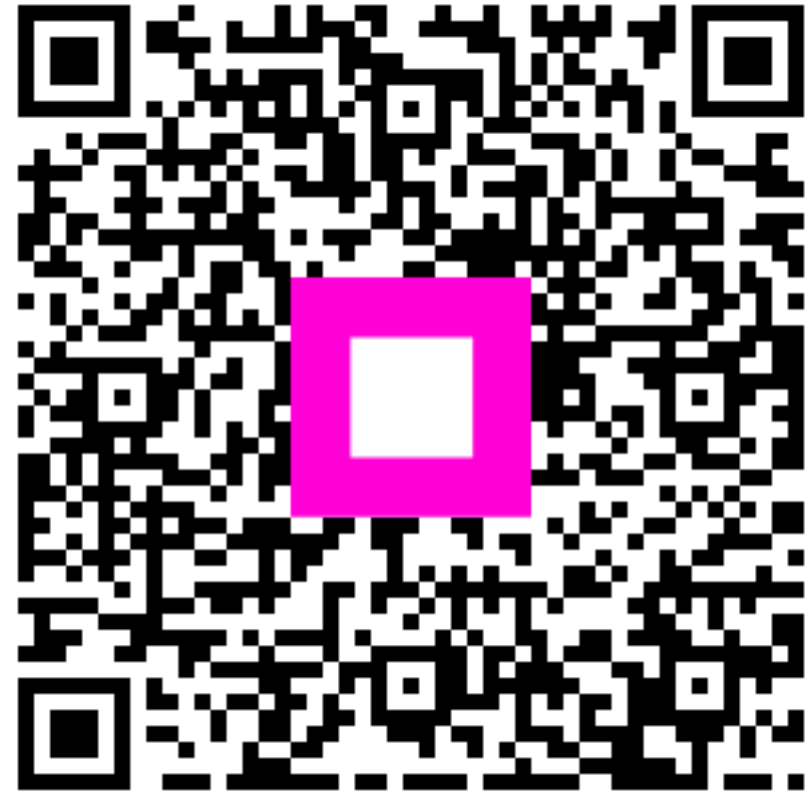

Zeskanuj, aby przejść do interaktywnego odtwarzacza